## Alibaba Cloud

Bastion Host Quick Start

Document Version: 20220331

C-J Alibaba Cloud

### Legal disclaimer

Alibaba Cloud reminds you to carefully read and fully understand the terms and conditions of this legal disclaimer before you read or use this document. If you have read or used this document, it shall be deemed as your total acceptance of this legal disclaimer.

- You shall download and obtain this document from the Alibaba Cloud website or other Alibaba Cloudauthorized channels, and use this document for your own legal business activities only. The content of this document is considered confidential information of Alibaba Cloud. You shall strictly abide by the confidentiality obligations. No part of this document shall be disclosed or provided to any third party for use without the prior written consent of Alibaba Cloud.
- 2. No part of this document shall be excerpted, translated, reproduced, transmitted, or disseminated by any organization, company or individual in any form or by any means without the prior written consent of Alibaba Cloud.
- 3. The content of this document may be changed because of product version upgrade, adjustment, or other reasons. Alibaba Cloud reserves the right to modify the content of this document without notice and an updated version of this document will be released through Alibaba Cloud-authorized channels from time to time. You should pay attention to the version changes of this document as they occur and download and obtain the most up-to-date version of this document from Alibaba Cloud-authorized channels.
- 4. This document serves only as a reference guide for your use of Alibaba Cloud products and services. Alibaba Cloud provides this document based on the "status quo", "being defective", and "existing functions" of its products and services. Alibaba Cloud makes every effort to provide relevant operational guidance based on existing technologies. However, Alibaba Cloud hereby makes a clear statement that it in no way guarantees the accuracy, integrity, applicability, and reliability of the content of this document, either explicitly or implicitly. Alibaba Cloud shall not take legal responsibility for any errors or lost profits incurred by any organization, company, or individual arising from download, use, or trust in this document. Alibaba Cloud shall not, under any circumstances, take responsibility for any indirect, consequential, punitive, contingent, special, or punitive damages, including lost profits arising from the use or trust in this document (even if Alibaba Cloud has been notified of the possibility of such a loss).
- 5. By law, all the contents in Alibaba Cloud documents, including but not limited to pictures, architecture design, page layout, and text description, are intellectual property of Alibaba Cloud and/or its affiliates. This intellectual property includes, but is not limited to, trademark rights, patent rights, copyrights, and trade secrets. No part of this document shall be used, modified, reproduced, publicly transmitted, changed, disseminated, distributed, or published without the prior written consent of Alibaba Cloud and/or its affiliates. The names owned by Alibaba Cloud shall not be used, published, or reproduced for marketing, advertising, promotion, or other purposes without the prior written consent of Alibaba Cloud. The names owned by Alibaba Cloud and/or its affiliates Cloud include, but are not limited to, "Alibaba Cloud", "Aliyun", "HiChina", and other brands of Alibaba Cloud and/or its affiliates, which appear separately or in combination, as well as the auxiliary signs and patterns of the preceding brands, or anything similar to the company names, trade names, trademarks, product or service names, domain names, patterns, logos, marks, signs, or special descriptions that third parties identify as Alibaba Cloud and/or its affiliates.
- 6. Please directly contact Alibaba Cloud for any errors of this document.

## **Document conventions**

| Style           | Description                                                                                                    | Example                                                                                                    |
|-----------------|----------------------------------------------------------------------------------------------------|----------------------------------------------------------------------------------------------------|
| <u>↑</u> Danger | A danger notice indicates a situation that<br>will cause major system changes, faults,<br>physical injuries, and other adverse<br>results. | Danger:<br>Resetting will result in the loss of user<br>configuration data.                                          |
| O Warning       | A warning notice indicates a situation<br>that may cause major system changes,<br>faults, physical injuries, and other adverse<br>results. | Warning:<br>Restarting will cause business<br>interruption. About 10 minutes are<br>required to restart an instance. |
| C) Notice       | A caution notice indicates warning<br>information, supplementary instructions,<br>and other content that the user must<br>understand.      | Notice:<br>If the weight is set to 0, the server no<br>longer receives new requests.                                 |
| ? Note          | A note indicates supplemental instructions, best practices, tips, and other content.                                                       | Note: You can use Ctrl + A to select all files.                                                                      |
| >               | Closing angle brackets are used to indicate a multi-level menu cascade.                                                                    | Click Settings> Network> Set network<br>type.                                                                        |
| Bold            | Bold formatting is used for buttons ,<br>menus, page names, and other UI<br>elements.                                                      | Click OK.                                                                                                    |
| Courier font    | Courier font is used for commands                                                                                                    | Run the cd /d C:/window command to enter the Windows system folder.                                                  |
| Italic          | Italic formatting is used for parameters and variables.                                                                                    | bae log listinstanceid<br>Instance_ID                                                                                |
| [] or [a b]     | This format is used for an optional value, where only one item can be selected.                                                            | ipconfig [-all -t]                                                                                                   |
| {} or {a b}     | This format is used for a required value, where only one item can be selected.                                                             | switch {active stand}                                                                                                |

## Table of Contents

| 1.Overview                                | 05 |
|-------------------------------------------|----|
| 2.Enable a bastion host                   | 06 |
| 3.Log on to Bastionhost                   | 09 |
| 4.Step 1: Synchronize ECS instances       | 11 |
| 5.Step 2: Import Alibaba Cloud RAM users  | 13 |
| 6.Step 3: Create O&M rules                | 14 |
| 7.Step 4: Perform O&M operations on hosts | 17 |
| 8.Step 5: Audit O&M sessions              | 18 |

## 1.0verview

This topic describes how to deploy hosts, users, and O&M rules, implement O&M on hosts, and audit O&M sessions after you create a bastion host in Bastionhost V3.2.

The following table describes the steps.

| Step                                      | Description                                                                                                    |
|-------------------------------------------|----------------------------------------------------------------------------------------------------|
| Step 1: Synchronize ECS<br>instances      | The administrator adds the host to be managed to the bastion host. In this step, the administrator can synchronize the Elastic Compute Service (ECS) instances that belong to the current Alibaba Cloud account to the bastion host and create host accounts.                                                              |
| Step 2: Import Alibaba<br>Cloud RAM users | The administrator adds users to the bastion host. In this step, the administrator can import Alibaba Cloud RAM users to the bastion host.                                                                                                    |
| Step 3: Create O&M<br>rules               | The administrator creates O&M rules to authorize specific users to perform O&M operations on specific assets. In this step, the administrator creates O&M rules and authorizes specific users to perform O&M operations on specific hosts and host accounts.                                                               |
| Step 4: Perform O&M operations on hosts   | Users (O&M personnel) access authorized hosts and perform O&M operations in client/server (C/S) O&M mode.                                                                                                    |
| Step 5: Audit O&M<br>sessions             | When users log on to the bastion host in SSH, RDP, or SFTP mode to perform O&M operations on authorized hosts, the administrator can view the O&M session details in the console of the bastion host. In this step, the administrator can query and audit O&M operations and block high-risk sessions in the bastion host. |

For more information about operations in Bastionhost, such as how to configure user groups or host groups at a time, see User Guide (V3.2).

## 2.Enable a bastion host

After you purchase a bastion host, you must enable the bastion host to use its features. This topic describes how to enable a bastion host.

#### Context

The newly purchased bastion host is uninitialized. You must enable the bastion host to use its features.

#### Procedure

1.

2. In the bastion host list, find the bastion host that you want to enable and click **Run**.

| Unintusteed bastionhost |                 |            |                                |                      |     |  |
|-------------------------|-----------------|------------|--------------------------------|----------------------|-----|--|
|                         | Tag   Egress IP | Version    | Specifications                 | Expiration Date      | Run |  |
|                         | Uninitialized   | Enterprise | HA Edition 50 Assets 🟦 Upgrade | Aug 19, 2021 🚯 Renew |     |  |

3. In the **Run** panel, configure the parameters.

| Run            |                                 | >         |
|----------------|---------------------------------|-----------|
| Network        | Select a VPC V Select a VSwitch | ~         |
| Security Group | Select                          | y groups. |
|                | Bastionhost ECS                 |           |

The following table describes the parameters.

Parameter

Description

| Parameter | Description                                                                                                    |
|-----------|----------------------------------------------------------------------------------------------------|
| Parameter | Description Select a virtual private cloud (VPC) and vSwitch for the bastion host.    Notice   After the bastion host is enabled, you cannot change the VPC and vSwitch.  To ensure that the bastion host can communicate with the Elastic Compute Service (ECS) instance that you want to maintain over an internal network, we recommend that you select the VPC in which the ECS instance resides.  If the selected vSwitch does not have available |
| Network   | <ul> <li>If the selected vSwitch does not have available<br/>resources, the bastion host fails to be enabled. If the<br/>bastion host fails to be enabled because the selected<br/>vSwitch cannot provide the required resources, select<br/>another vSwitch and enable the bastion host again. You<br/>can create a vSwitch to use before you enable the<br/>bastion host. For more information, see Create a<br/>vSwitch.</li> </ul>                 |
|           |                                                                                                    |

| Parameter      | Description                                                                                                    |
|----------------|----------------------------------------------------------------------------------------------------|
|                | Select the security group of the required ECS instances.                                                                                                    |
| Security Group | <ul> <li>Note</li> <li>A bastion host must be added to at least one basic security group before the bastion host can be enabled. After the bastion host is enabled, you can modify security groups to which the bastion host belongs. After a bastion host is added to a basic security group, a security group rule is automatically generated to allow the bastion host to access all ECS instances in the security group.</li> <li>You can also manually configure a security group rule for a bastion host. After you configure a security group rule for the bastion host, you do not need to add the bastion host to a security group. For more information, see Add security group rules.</li> </ul> |
|                | <ul> <li>You cannot add a bastion host to an advanced security<br/>group. You must manually configure a rule for an<br/>advanced security group to implement network<br/>communication. For more information, see Add security<br/>group rules.</li> </ul>                                                                                                    |
|                |                                                                                                    |

#### 4. Click OK.

The status of the bastion host changes to **Initializing**.

**Note** It requires about 20 minutes for the bastion host to be initialized. Wait until the initialization is complete. After the initialization is complete, the status of the bastion host changes to **Running**. The bastion host is enabled.

| Initializing bastionhost |         |                      |                      |          |
|--------------------------|---------|----------------------|----------------------|----------|
| Tag 🔗 Edit   Egress IP   | Version | Specifications       | Expiration Date      | Creating |
| Private                  | V3.2.21 | HA Edition 50 Assets | Aug 19, 2021 🛞 Renew |          |

#### Result

After the bastion host is enabled, you can click Manage to go to the console of the bastion host.

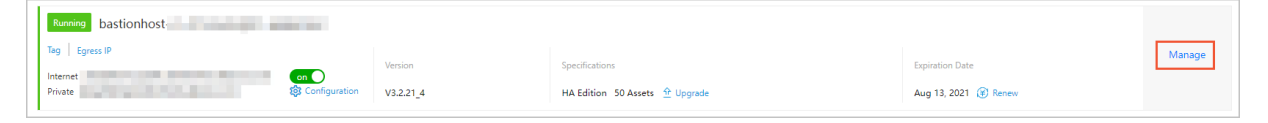

## 3.Log on to Bastionhost

This topic describes how to log on to Bastionhost from a browser.

#### Context

You can use an Alibaba Cloud account or a RAM user to log on to Bastionhost.

#### Procedure

#### 1.

2. In the top navigation bar, select the region where Bastionhost resides.

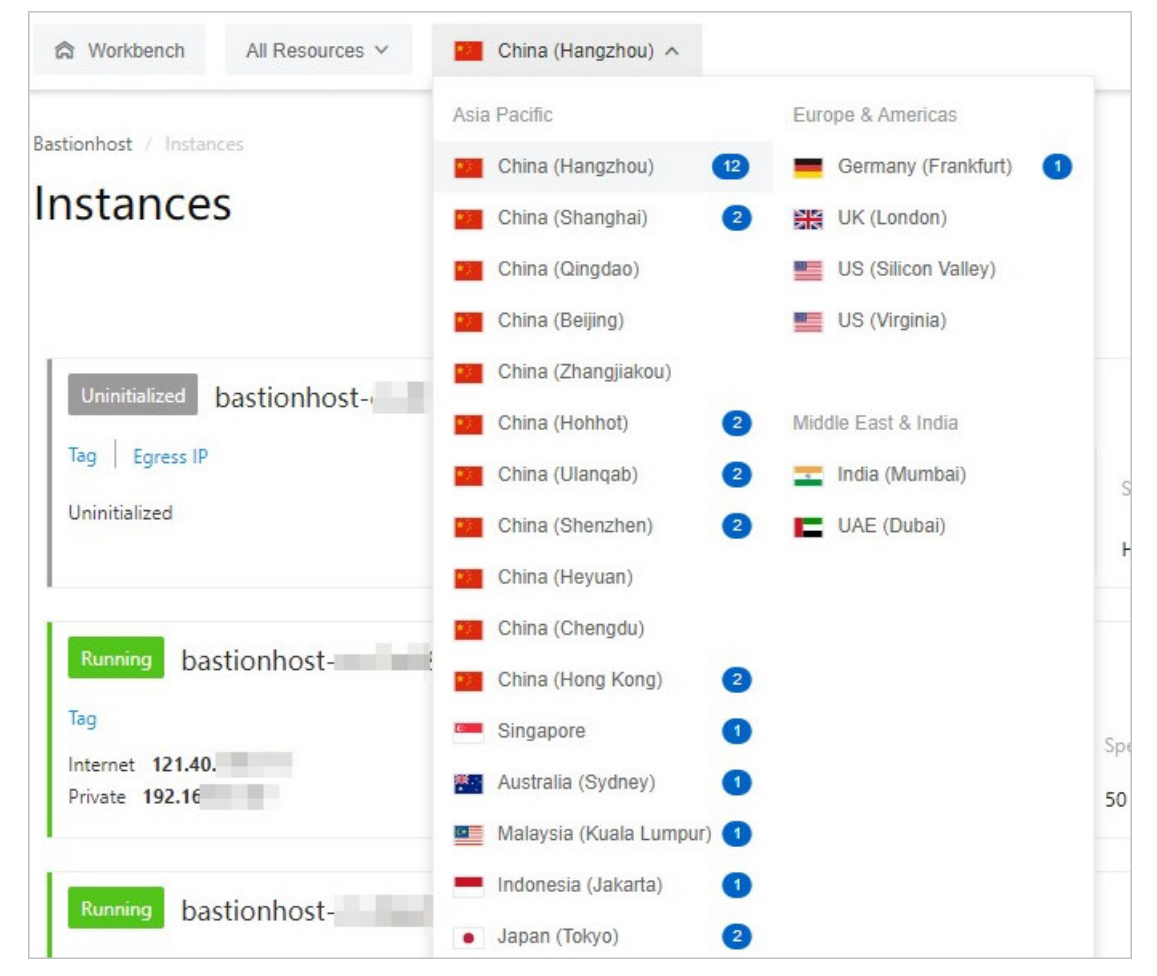

3. Find the Bastionhost instance you want to access and click Manage.

| Bastionhost / Instances |             |                     |                 | Document | ation | Purch    | ase Bastionhost |
|-------------------------|-------------|---------------------|-----------------|----------|-------|----------|-----------------|
| Instances               |             |                     |                 |          |       |          |                 |
|                         |             |                     |                 | All Tags | ~     | All Stat | es 🗸 🗸          |
| Running bastionhost     |             |                     |                 |          |       |          |                 |
| Tag   Egress IP         | Version     | Specifications      | Expiration Date | 2        |       |          | Manage          |
| Private 🍪 Co            | nfiguration | 50 Assets 🏦 Upgrade | Jun 4, 2020 🕻   | ¥ Renew  |       |          |                 |

4. On the **Overview** page, perform O&M operations.

| Bastionhost          | Bastionhost / Overview | at / Overview               |                                         |                           |    |                                                |         |  |  |
|----------------------|------------------------|-----------------------------|-----------------------------------------|---------------------------|----|------------------------------------------------|---------|--|--|
| Overview 🚺           | Statistics Overview    |                             |                                         |                           | 2  | O&M Portals                                    | 3       |  |  |
| Assets 🔨             | A Users                | 段 User Groups               | U Hosts                                 | 옮 Host Groups             |    | Internet                                       |         |  |  |
| Hosts                | 1                      | 0                           | 2                                       | 0                         |    | Private Network                                |         |  |  |
| Host Groups          |                        |                             |                                         |                           | •  | com Q                                          |         |  |  |
| Users 🔨              | O&M Statistics         |                             |                                         |                           | ×. |                                                | 6       |  |  |
| Users                | 2                      |                             |                                         |                           |    | Real-Time Sessions                             | View    |  |  |
| User Groups          | 1.5                    |                             |                                         |                           |    | Real-Time Connections<br>Remaining Connections | 0<br>50 |  |  |
| Authentication Setti | 1                      |                             | //                                      | $\frown$                  |    | Artival leave                                  |         |  |  |
| Policies 🗸           | 0.5                    |                             |                                         |                           |    | Active Hosts                                   | 0       |  |  |
| Approval 👻           | May 22, 2020           | May 23, 2020 May 24, 2020 N | fay 25, 2020 May 26, 2020               | May 27, 2020 May 28, 2020 |    | Command Sessions                               | 0       |  |  |
| Audit 🗸              |                        | ✤ Command Sessions          | Graph Sessions 🔹 File Transfer Sessions | ∿ Total                   |    | Graph Sessions                                 | 0       |  |  |
|                      |                        |                             |                                         |                           |    | File Transfer Sessions                         | 0       |  |  |

#### The following table describes the layout of the **Overview** page.

| No. | Description                                                                                  |
|-----|----------------------------------------------------------------------------------------------|
| 0   | The menu items of Bastionhost.                                                               |
| 2   | The numbers of existing users, user groups, hosts, and host groups in Bastionhost.           |
| 3   | The Internet and private network portals for users to perform O&M operations in Bastionhost. |
| 4   | The O&M statistics.                                                                          |
| 9   | The information of real-time sessions.                                                       |

## 4.Step 1: Synchronize ECS instances

Before Bastionhost users can perform O&M operations on hosts, an administrator must add hosts to be managed to a bastion host and add accounts to the hosts. This topic describes how to import Elastic Compute Service (ECS) instances that belong to the current Alibaba Cloud account to a bastion host and add accounts to the hosts.

#### Context

You can also manually add hosts, import hosts by using a file, or import dedicated host groups of ApsaraDB RDS. For more information, see Import hosts from other sources.

#### Procedure

1.

2.

3. On the **Hosts** page, create an account for a host.

#### • Create an account for a host

- a. Find the host for which you want to create an account and click **Create Host Account** in the **Actions** column.
- b. In the **Create Host Account** panel, configure the parameters such as **Protocol**, **Logon Name**, and **Authentication Type**.

| Create Host Account                                                                                                    |                      | )               |
|----------------------------------------------------------------------------------------------------|----------------------|-----------------|
|                                                                                                    |                      |                 |
| Make sure that the corresponding operating system account has<br>in the host or ECS instance. Bastionhost does not synchronize hos<br>the host or ECS instance. | been cri<br>st accou | eated<br>nts to |
| * Protocol                                                                                                    |                      |                 |
| SSH                                                                                                    | $\sim$               |                 |
| * Logon Name<br>bastiononaliyun.com                                                                                                    |                      |                 |
| Authentication Type                                                                                                    |                      |                 |
| Password                                                                                                    | $\sim$               |                 |
| Password                                                                                                    |                      |                 |
|                                                                                                    | Ø                    | 0               |
| Verify                                                                                                    |                      |                 |

#### c. Click Verify.

You can click **Verify** to check whether the username and password that you specify for the account are valid.

- d. Click Create.
- Create accounts for multiple hosts
  - a. Select the hosts for which you want to create accounts.
  - b. In the lower part of the page, choose **Batch > Host Account > Add Account**.

| Import ECS Instance          | s Import Other Hosts ∨                                       | Host V     |
|------------------------------|--------------------------------------------------------------|------------|
| <ul> <li>Hostname</li> </ul> | Host IP Add                                                  | lress      |
| cy.                          | 121.40.                                                      |            |
| 39                           | 39.101.                                                      |            |
| 10                           | 101.132                                                      |            |
| sh                           | 192.16                                                       |            |
| wl                           | Modify O&M IP Address 16.                                    |            |
| ✓ lau                        | Modify O&M Port                                              |            |
| 🗸 ne                         | Host Account > Ad<br>Clear Host Fingerprint <sup>16</sup> De | ld Account |
| Delete                       | Batch 🗸                                                      |            |

c. In the Add Account dialog box, configure the parameters such as Authentication Type, Protocol, and Logon Name.

**Note** When you create accounts for multiple hosts at a time, you do not need to verify the password.

d. Click OK.

# 5.Step 2: Import Alibaba Cloud RAM users

Before Bastionhost users can perform O&M operations on hosts, the administrator must create Bastionhost users in a Bastionhost instance. This topic describes how to import Alibaba Cloud RAM users to a Bastionhost instance as Bastionhost users.

#### Prerequisites

- RAM users are created under the Alibaba Cloud account for which the Bastionhost instance is created. For information about how to create RAM users, see Create a RAM user.
- RAM users to be imported are bound to virtual multi-factor authentication (MFA) devices if necessary. For information about how to bind a RAM user to a virtual MFA device, see Enable an MFA device for a RAM user.

#### Procedure

- 1.
- 2.
- 3.
- 4. In the Import RAM Users dialog box, select the RAM user that you want to import.

**?** Note To import a single RAM user, click Import in the Actions column. In the message that appears, click Import.

#### 5. Click Import.

After the RAM user is imported, an O&M administrator can use the RAM user to log on to the bastion host.

### 6.Step 3: Create O&M rules

Before Bastionhost users can perform O&M operations on hosts, the administrator must create O&M rules to authorize the users to perform O&M operations on specific hosts and host accounts. This topic describes how to create O&M rules.

#### Authorize a user to manage hosts

To authorize a user to manage hosts, perform the following steps:

- 1.
- 2.
- 3. Find the user whom you want to authorize to manage hosts and click **Authorize Hosts** in the **Actions** column.

| User   | ſS        |                      |                            |                         |                    |                 |                       |                           |   |
|--------|-----------|----------------------|----------------------------|-------------------------|--------------------|-----------------|-----------------------|---------------------------|---|
| Import | RAM Users | Import Other Users 🗸 | Search by username or name | Q. Authentication Sou V |                    |                 |                       | Export Authorization Data | С |
|        | Username  |                      | Name                       | Aut                     | hentication Source | Actions         |                       |                           |   |
|        |           |                      |                            | RAI                     | M User             | Authorize Hosts | Authorize Host Groups |                           |   |
|        | 11        |                      | - C                        | RAI                     | VI User            | Authorize Hosts | Authorize Host Groups |                           |   |

- 4. On the Authorized Hosts tab, click Authorize Hosts.
- 5. In the Authorize Hosts panel, select one or more hosts you want to authorize the user to manage and click **OK**.

#### Authorize the accounts of a single host for a user

To authorize the accounts of a single host for a user, perform the following steps:

- 1.
- 2.
- 3. Find the user whom you want to authorize to manage hosts and click **Authorize Hosts** in the **Actions** column.

| Us | ers            |                                                   |                           |                                         |                           |   |
|----|----------------|---------------------------------------------------|---------------------------|-----------------------------------------|---------------------------|---|
| Im | port RAM Users | Import Other Users V Search by username or name Q | Authentication Sou $\vee$ |                                         | Export Authorization Data | С |
|    | Username       | Name                                              | Authentication Source     | Actions                                 |                           |   |
|    |                |                                                   | RAM User                  | Authorize Hosts   Authorize Host Groups |                           |   |
|    | 11             |                                                   | RAM User                  | Authorize Hosts   Authorize Host Groups |                           |   |

4. On the Authorized Hosts tab, click the account name or None. Authorize accounts in the Authorized Accounts column.

| ah                             |                                            |                  |                                    |
|--------------------------------|--------------------------------------------|------------------|------------------------------------|
| Basic Info Authorized Hosts    | Authorized Host Groups User Public Key     |                  |                                    |
| Authorize Hosts Search by host | IP address or ho Q Operating System: All V |                  |                                    |
| Host IP Address                | Hostname                                   | Operating System | Authorized Accounts                |
|                                | A CONTRACTOR                               | Linux            | None. Authorize accounts           |
| Remove Batch V                 |                                            |                  | Total Items: 1 < Previous 1 Next > |

5. In the Select Accounts panel, select one or more accounts and click **Update**.

**?** Note If no account is created on the host, you can click Create Host Account in the Select Accounts panel to create an account.

#### Authorize the accounts of multiple hosts for a user

To authorize the accounts of multiple hosts for a user at a time, perform the following steps:

- 1.
- 2.
- 3. Find the user whom you want to authorize to manage hosts and click **Authorize Hosts** in the **Actions** column.

| Use    | rs          |                           |                            |                         |                    |                 |                       |                           |   |
|--------|-------------|---------------------------|----------------------------|-------------------------|--------------------|-----------------|-----------------------|---------------------------|---|
| Import | t RAM Users | Import Other Users $\lor$ | Search by username or name | Q. Authentication Sou V |                    |                 |                       | Export Authorization Data | С |
|        | Username    |                           | Name                       | Auth                    | nentication Source | Actions         |                       |                           |   |
|        |             |                           |                            | RAM                     | I User             | Authorize Hosts | Authorize Host Groups |                           |   |
|        | -           |                           |                            | RAM                     | l User             | Authorize Hosts | Authorize Host Groups |                           |   |

4. On the Authorized Hosts tab, select the hosts whose accounts you want to authorize for the user and choose **Batch > Batch Authorize Accounts**.

| ÷             |                             |                           |                   |
|---------------|-----------------------------|---------------------------|-------------------|
| Basic Info    | Authorized Hosts            | Authorized Host Groups    | User Public Key   |
| Authorize Hos | Search by host IP           | address or ho Q Operating | g System: All 🛛 🗸 |
| ✓ Host        | IP Addres<br>Batch Authoriz | Hostnan<br>ze Accounts    | ne                |
| <b>~</b>      | Batch Remove                | Authorized Accounts       | 10 10 1 L         |
| ✓ Re          | move Batch v                |                           |                   |
|               |                             |                           |                   |

5. In the Batch Authorize Accounts panel, specify Accounts.

| Batch Authorize Accounts                                                                                                    | × |
|----------------------------------------------------------------------------------------------------|---|
| Ensure that all the hosts have the account. If a host does not have the account, the authorization for this host does not take effect. Selected Hosts: 1 Accounts: |   |

**?** Note When you want to authorize the accounts of multiple hosts for a user at a time, you can select only one host account at a time.

#### 6. Click Update.

## 7.Step 4: Perform O&M operations on hosts

After the administrator has deployed host assets, Bastionhost users, and O&M rules in a Bastionhost instance, the Bastionhost users can access authorized hosts and perform O&M operations in client-server (CS) O&M mode. This topic describes how to configure O&M information and log on to the target server to perform O&M operations in CS O&M mode.

CS O&M refers to the process where Bastionhost users use a local client tool to log on to Bastionhost, access the target server, and perform O&M operations. Windows and macOS operating systems are supported.

- Windows:
  - SSH-based O&M
  - RDP-based O&M
  - SFTP-based O&M
- macOS:
  - SSH-based O&M
  - RDP-based O&M
  - SFTP-based O&M

## 8.Step 5: Audit O&M sessions

When Bastionhost users log on to Bastionhost in SSH, RDP, or SFTP mode and perform O&M operations on authorized hosts, the administrator can view the O&M session details on the management page of the Bastionhost console. This topic describes how to query and audit O&M operations and interrupt high-risk sessions in a Bastionhost instance.

#### Search for sessions

- 1.
- 2.
- 3. On the Real-Time Monitoring page, configure search conditions.

| Bastionhost / Audit / R | Bastionhost / Audit / Real-Time Monitoring |                     |                           |  |  |  |
|-------------------------|--------------------------------------------|---------------------|---------------------------|--|--|--|
| Real-Time I             | Real-Time Monitoring                       |                     |                           |  |  |  |
|                         |                                            |                     |                           |  |  |  |
| Protocol :              | All                                        | Host IP Address :   | Enter a host IP address   |  |  |  |
| Hostname:               | Enter a hostname                           | User:               | Enter a username          |  |  |  |
| Logon Name :            | Enter a logon name                         | Source IP Address : | Enter a source IP address |  |  |  |
| Session ID :            | Enter a session ID                         |                     |                           |  |  |  |
|                         | Search Reset                               |                     |                           |  |  |  |
| Filters :               | Clear Save                                 |                     | Default Condition $\lor$  |  |  |  |
|                         |                                            |                     |                           |  |  |  |

| Search condition  | Description                                                                                                    |
|-------------------|----------------------------------------------------------------------------------------------------|
| Protocol          | Select a protocol type from the Protocol drop-down list. Valid values: <b>All</b> , <b>SSH</b> , <b>SFTP</b> , and <b>RDP</b> . |
| Host IP Address   | Enter the IP address of the host in the session that you want to view.                                                          |
| Hostname          | Enter the name of the host in the session that you want to view.                                                                |
| User              | Enter the name of the user whose session you want to view.                                                                      |
| Logon Name        | Enter the name of the account that is used by the user to log on to the host.                                                   |
| Source IP Address | Enter the IP address that is used by the user to perform O&M operations.                                                        |
| Session ID        | Enter the session ID.                                                                                                    |

The following table describes the search conditions that you can configure.

4. (Optional)Click **Save**. In the Save dialog box, specify **Filter Template** and click **OK** to save the search conditions.

**Note** After you save the search conditions as a template, you can use the same conditions again when you select the template name from the **Default Condition** drop-down list in the upper-right corner of the list of session search results.

5. Click Search.